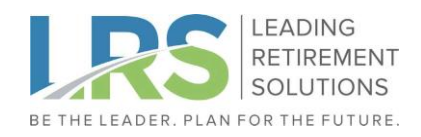

# **Your Online Enrollment Process**

Follow the steps below to enroll in your plan once you become eligible. You can also view a video at www.LeadingRetirement.com/go/online-enrollment.

### Part 1: Identity Verification

1) Go to www.LeadingRetirement.com/Portal

click "View My Account".

2) Click "Register to access your account" to start your registration.

| Manage Your F                                                                                                    | Manage Your Retirement Plan Use our secure portal to manage your account                                                                                              |  |  |  |
|----------------------------------------------------------------------------------------------------|----------------------------------------------------------------------------------------------------|--|--|--|
| Account Access                                                                                                    | Plan Sponsors / HP Managare                                                                                                    |  |  |  |
| CILICADENIS<br>Manage your Accessent: If you're a Participant in a carpany sponsored result, a car dak on the<br>both beone in manage you account. Ynu can trid a video walanten o'r an you'r fan y your<br>reterenses juba show for onthere enrethener, you car accessa na carpa<br>VIEW MY: ACCOUNT | East 3/AUTRAVE 3.1 THE HIRITOPHYSICS<br>Manage your Company's Part You're a Pew Sponsor or an HR<br>the button below to manage your company's plan.<br>MANAGE MY PLAN |  |  |  |
| Advisors<br>Review your Retirement Plans: If you're an Adview click on the button below to review your retirement<br>pans with UR.<br>REVIEW MY PLANS                                                                                                    | Menage varicipants and mesoments is you're a fwr gorodo'r<br>dick on the botton below to wursigy your plant, gordopant and<br>MANAGE: PARTICIPANT                     |  |  |  |
| Contract Us<br>Don't healtate to reach out if you have any quastional<br>Email: torvice/endings/dimension.com<br>Phone: 208.4305.504 (direct) I 500.974.2014 (did free)                                                                                                    |                                                                                                    |  |  |  |

| V        | Velcome                |
|----------|------------------------|
| Logi     | in to your account.    |
|          |                        |
| Login ID |                        |
|          |                        |
| Password |                        |
|          |                        |
|          | Log In                 |
| Register | to access your account |
| Register | To access your account |

# 3) First, verify your identity by entering your personal information, then click "Save and Continue".

Note that the SSN does not need dashes, but the Date of Birth does need slashes (ex. MM/ DD/YYYY).

**Workplace Information** is not required unless your employer provided these items.

Please Note: This system information is provided by your employer. Please use the same information supplied to the company. If you cannot complete your identification verification, please call Participant Support at (206) 430-5084.

| We need this                                                                                                    | information to identify use and user account. Use user legal name, not a nickname.                                                                                                    |
|----------------------------------------------------------------------------------------------------|----------------------------------------------------------------------------------------------------|
|                                                                                                    | entered of the sector sector and the effective contract.                                                                                                    |
| First Name                                                                                                    |                                                                                                    |
|                                                                                                    |                                                                                                    |
|                                                                                                    |                                                                                                    |
| Last Harse                                                                                                    |                                                                                                    |
|                                                                                                    |                                                                                                    |
|                                                                                                    |                                                                                                    |
| DODAN DROBAN                                                                                                    | i number                                                                                                    |
|                                                                                                    |                                                                                                    |
| Contine Tools                                                                                                    | Chevrole Number                                                                                                    |
|                                                                                                    |                                                                                                    |
|                                                                                                    |                                                                                                    |
| Cale of Birth                                                                                                    | (mm/ddlogu/)                                                                                                    |
|                                                                                                    | -                                                                                                    |
|                                                                                                    | -                                                                                                    |
|                                                                                                    |                                                                                                    |
| Contact In                                                                                                    | formation                                                                                                    |
|                                                                                                    |                                                                                                    |
| Please provid                                                                                                    | e at least one way for us to contact you.                                                                                                    |
| Please provid                                                                                                    | e at least one way for us to contact you                                                                                                    |
| Please provid<br>Nome Phone                                                                                                    | a least one way for us to contact you.                                                                                                    |
| Please provid                                                                                                    | Handler<br>Namber                                                                                                    |
| Please provid                                                                                                    | Number                                                                                                    |
| None Phose                                                                                                    | e al least one way for us to contact you.<br>Number                                                                                                    |
| Please provid                                                                                                    | Namber                                                                                                    |
| Please provid Home Phone Institle Phone Research Core                                                                                                    | Number                                                                                                    |
| Please provid<br>Home Phone<br>Noble Phone<br>Personal Ens                                                                                                    | Number<br>Number                                                                                                    |
| Please provid<br>Morre Phone<br>Noble Phone<br>Personal Ens                                                                                                   | a Anothe one way for us to contact you.<br>Number                                                                                                    |
| Please provid<br>None Phone<br>Notelle Phone<br>Personal Env                                                                                                  | Number                                                                                                    |
| Please provid<br>Home Phase<br>Uoble Phone<br>Personal Em                                                                                                    | Number<br>Number                                                                                                    |
| Please provid Nome Phone Nome Phone Notes Phone Personal Em Workplace Fyrur empize                                                                            | Information Information Inform |
| Please provid None Phone Notes Phone Personal Env Workplace F your employ                                                                                     | In Andrews<br>Normber<br>Normber<br>Normber<br>N Address<br>Information<br>per has provided you with this information, exter it below.                                                                                                    |
| Please provid<br>None Phone<br>Unoble Phone<br>Personal Ens<br>Workplacoa<br>E your employ<br>Note Phone I                                                    | Number Number Number Number Number Number Number Number Number Number Number Number Number Number Number Number                                                                                                    |
| Person provid<br>Mane Phone<br>Undella Phone<br>Personal Em<br>Personal Em<br>Personal Em                                                                     | Information Information Inform |
| Person provide<br>Marke Phone<br>Undelle Phone<br>Personal Env<br>Warkplace<br>F providential<br>Warkplace                                                    | In Andrews In Address Information Information Informat |
| Please provid<br>Home Phone<br>Note Phone<br>Personal Env<br>Workplace<br>Figure enploy<br>Note Phone I<br>Note Enval A                                       | Information Information Inform |
| Please provid<br>Name Phone<br>Notifie Phone<br>Personal Environment<br>Personal Environment<br>Workpliacos<br>Fistrar empire<br>Work Phone I<br>Work Phone I | Information Information Infor  |
| Please provid Nome Please Nome Please Note Please Personal Em Note Phone Note Phone Note Phone Note Email A                                                   | Information Information Inform |
| Person provid<br>Kome Phone<br>Initiale Phone<br>Personal Emil<br>Personal Emil<br>Personal Emil<br>Notic Phone I<br>Notic Email A<br>Employee ID             | In Andrews<br>Number<br>Number<br>Information<br>er has provided you with this information, exter it below.<br>Uumber<br>Odman                                                                                                    |

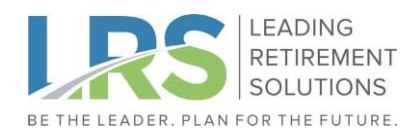

4) Next, you will be prompted to Two-Step Verification. A one-time code will be sent. Enter this code to proceed.

| wo-step verific            | ation                                                          |
|----------------------------|----------------------------------------------------------------|
| Check your email o         | r phone for a security code. This code will expire in 5 minute |
| -                          |                                                                |
| Enter Security Code        |                                                                |
|                            | Verify                                                         |
| Didn't receive? Send a ner | v code                                                         |
| Didn't receive? Send a ner | v code                                                         |

5) Upon successful account identification, you will be prompted on the next screen to set up your new login credentials.

# 6) Registration is now complete. You'll be prompted to return to the Login page

| Welcome Tiny                                             |                                                                                          |
|----------------------------------------------------------|------------------------------------------------------------------------------------------|
| Create a Login ID and password to complete registration. | Registration Confirmation                                                                |
| Confirm Lagie ID                                         |                                                                                          |
| Personal                                                 | Your registration is complete. To access your account, log in using your new credentials |
| Security Guestion 1                                      | Return to Login                                                                          |
| Select security question "<br>Security Answer 1          |                                                                                          |
| Security Gueralion 2<br>Select security question v       |                                                                                          |
| Security Annuer 2                                        |                                                                                          |
| Select security question v Security Annuer 3             |                                                                                          |
| •                                                        |                                                                                          |

## Part 2: Account Access

7) Log in with your new login credentials.

| V                                  | Velcome<br>in to your account.        |  |
|------------------------------------|---------------------------------------|--|
| Login ID<br>Pasoword               |                                       |  |
| Register                           | Log In<br>to access your account      |  |
| Forgot Login ID<br>Forgot Password | Español<br>Plan Sponsor/Advisor Login |  |

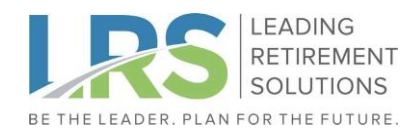

8a) Set up with personal email address, enter password to save.

| 1. Email Address                                                                                                    |
|----------------------------------------------------------------------------------------------------|
|                                                                                                    |
| Provide a personal email address that you check regularly. We will use this to notify you about activity in your account.                                                                                  |
|                                                                                                    |
| Work Email Address                                                                                                    |
| Your work email is on file as kimberlywelazquez@leadingretirment.com. This address was provided by your employer and cannot be changed here. If it is incorrect, please <u>contact your recordkeeper</u> . |
|                                                                                                    |
| Personal Email Address                                                                                                    |
| samole@leadingretirement.com                                                                                                    |
|                                                                                                    |
| Confirm Personal Email Address                                                                                                    |
| a sure la mai a mai a sur la sure la sure la sure la sure la sure la sure la sure la sure la sure la sure la su                                                                                            |
| samplewieadingreurement.com                                                                                                    |
|                                                                                                    |
| Continue                                                                                                    |

### 8b) Establish two-step verification frequency.

| Two-Step Verification  Delivery method Send my security code via:  C  Email  C  Email  C  C  C  C  C  C  C  C  C  C  C  C  C | Frequency<br>Verify my identity with a security code:<br>O Only on untrusted devices<br>O Every time I log in<br>Please provide your password to confirm your<br>new two-step verification settings.<br>Password |
|----------------------------------------------------------------------------------------------------|----------------------------------------------------------------------------------------------------|
| 0 (000)-(000)-8220<br>0                                                                                                    | Continue                                                                                                    |
| Frequency                                                                                                    | Message and data rates may apply. Terms and Policies                                                                                                    |

### Part 3: First Time Enrolment

9) Next, begin your enrollment process. The Online Enrollment Wizard will walk you through each step. The wizard will help you set your e-Delivery preferences, contribution amounts, and investment elections where your contributions will be invested. Please note that you must complete the entire process for changes to take effect.

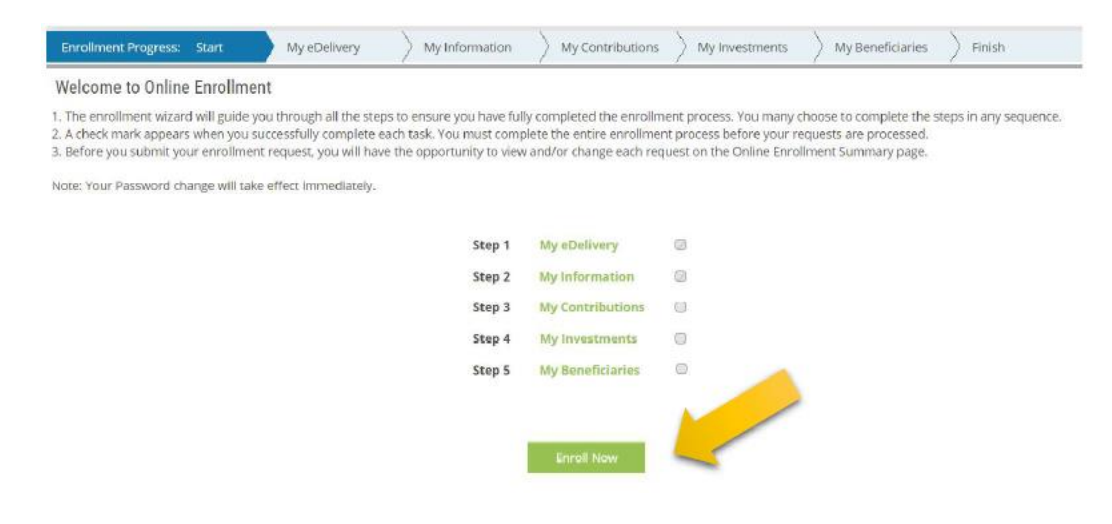

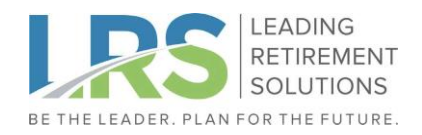

10) Before you submit, you will see a summary of all the selections and updates made. To make further changes, click the "Edit" button near the desired section. When you are ready, click "*Enroll Me*" to complete your enrollment.

| Enrollment Pro                                                            | gress: Start                                                                      | My eDelivery          | My Information     | My Contributions | ) My Investme            | nts 🔵 My B                                            | eneficiaries                            | Finish                                      |
|---------------------------------------------------------------------------|-----------------------------------------------------------------------------------|-----------------------|--------------------|------------------|--------------------------|-------------------------------------------------------|-----------------------------------------|---------------------------------------------|
| Online Enroll<br>-Verify your sele<br>-To make chang<br>-Select Enroll Me | ment Summary<br>ction in each sectior<br>es, select Edit.<br>e to complete your e | n.<br>enrollment.     |                    |                  |                          |                                                       |                                         |                                             |
| Edit                                                                      | My eDelivery                                                                      |                       |                    |                  | Sta<br>Fin<br>Per<br>3ec | tements<br>ancial Transact<br>sonal Informat<br>urity | ions                                    | Email<br>Email<br>Email<br>Email            |
| Edit                                                                      | My Informatio                                                                     | 'n                    |                    |                  |                          |                                                       |                                         |                                             |
| Edit                                                                      | My Contributio                                                                    | ons                   |                    |                  | Sou<br>Em<br>De          | ployee<br>erral<br>ployee Roth                        | Contribution Type<br>Regular<br>Regular | Amount/Percentage<br>1.00%<br>5.00%         |
| Edit                                                                      | My Investmen                                                                      | to                    |                    |                  | <b>e</b> ()<br>201       | <b>100.00%</b> ) T. ROW<br>5                          | e price retiremei                       |                                             |
| Edit                                                                      | My Beneficiari                                                                    | ies                   |                    |                  | Ber                      | <b>heficiary Name</b><br>n Winchester                 | Beneficiary Ty<br>Prim                  | <b>rpe Share Percentage</b><br>ary 100.00 % |
| Enroll Me                                                                 | l agree t                                                                         | that my enrollment in | formation is corre | ct.              |                          |                                                       |                                         |                                             |

Setup Complete! Your enrollment elections will be loaded to your plan so your new elections can start promptly.